1. Click on "MyLSCPA" blue tab

| ← → C                        | nt Aid 📀 VA-ON/FEI adoit L 👸 Pointe-Let - Incep 🚦 | THECB - Texas High 🚯 Hazlewood Act - Te 🕲 Ell | lucian Customer 🍲 https://bannerssb.la 👩 ARGOS 🧧 | ★ ⊖ :<br>IST System » . Other bookmarks |
|------------------------------|---------------------------------------------------|-----------------------------------------------|--------------------------------------------------|-----------------------------------------|
|                              | MyLSCPA   )las                                    | ss Schedule Calendars                         | Directories Jobs@LSC                             | PA Contact Us                           |
| LSCP                         |                                                   |                                               |                                                  |                                         |
| LAMAR STATE COLLEGE * PORT A | RTHUR                                             | Search LSCPA                                  | Q Quick L                                        | inks •                                  |
| About LSCPA   Future         | Students Current Students                         | Degrees & Certificates                        | Workforce & Continuing Ed.                       | ual Credit Athletics                    |

2. Log in using your Email Address and password

If you have forgotten your password you can reset it online or contact the

Help Desk at (409) 984-6150.

3. Click on "My Services"

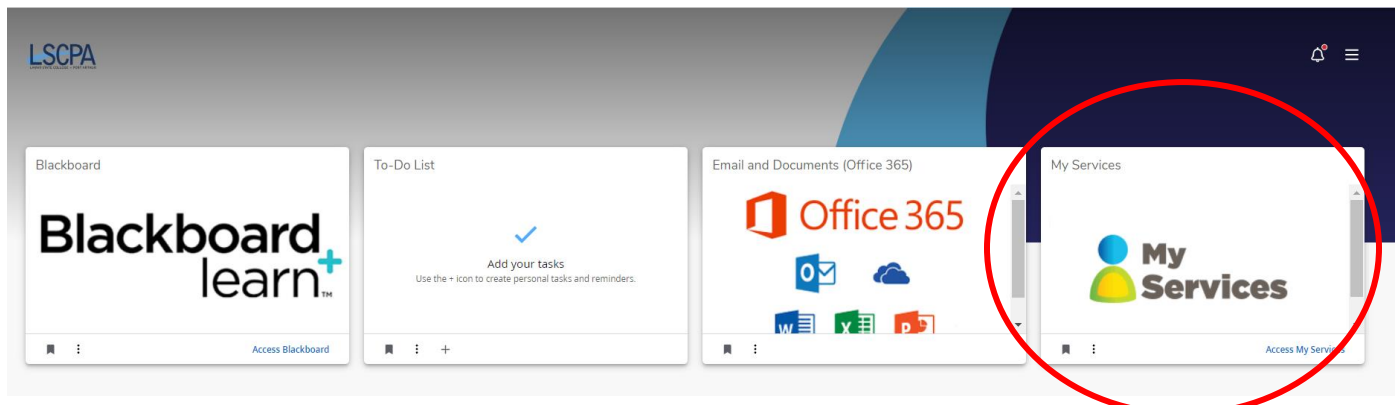

4. It will land you on your profile page.

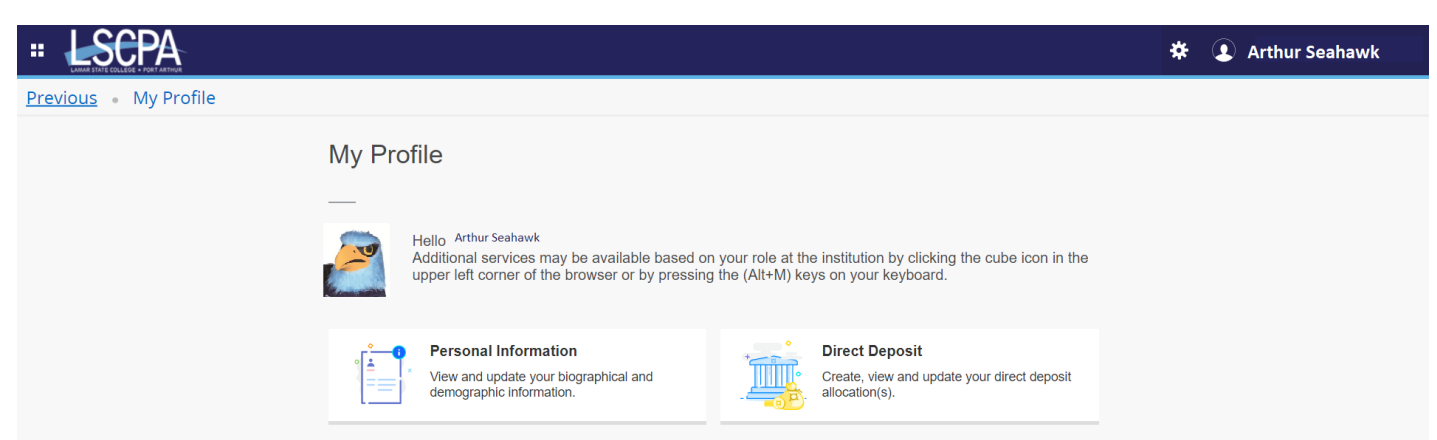

5. Click on the Four Boxes in the corner next to the LSCPA Logo. This is a drop down menu.

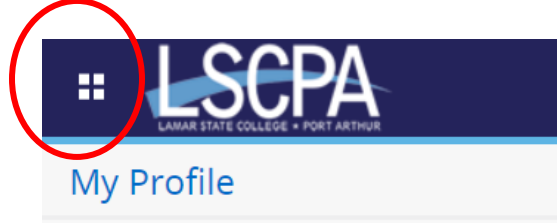

6. Select Banner

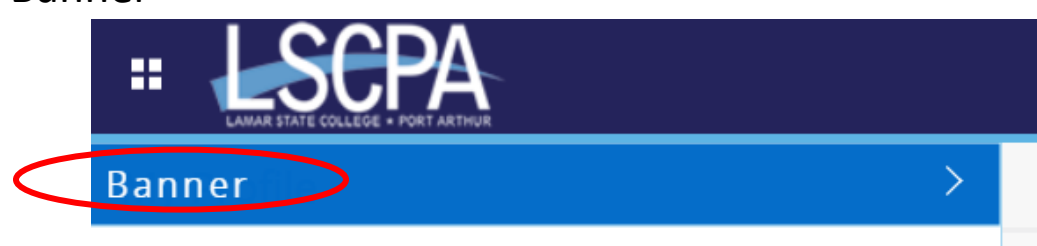

7. Select Student

| HAMAR STATE COLLEGE + PORT ARTHUR |  |  |
|-----------------------------------|--|--|
| < Banner                          |  |  |
| Personal Information              |  |  |
| Student                           |  |  |

8. This will land you on the Student Services Page. Click on Student Payment Center.

## **Student Services**

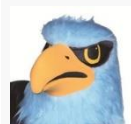

Additional services may be available based on your role at the institution by clicking the cube icon in the upper left corner of the browser or by pressing the (Alt+M) keys on your keyboard.

- <u>Attendance Tracking</u>
- <u>View Grades</u>
- <u>Student Profile</u>
- <u>Registration and Planning</u>
   <u>Personal Information</u>
- Academic Transcript
- <u>Clearinghouse Verification</u>

If you have any questions, please email the Registrar.

<u>Financial Aid Applicants</u>

If you have any questions, please email the Financial Aid Office.

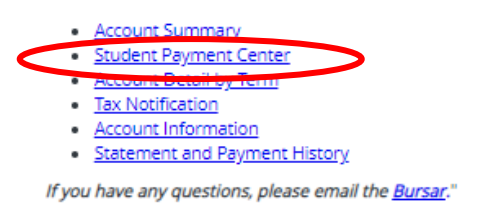

You will land on the Account Page. Click on Payment Plan.

| A My Account Make Payment Payr                                        | ment Plans Refunds Help                                                                 |                                   |
|-----------------------------------------------------------------------|-----------------------------------------------------------------------------------------|-----------------------------------|
|                                                                       |                                                                                         |                                   |
| Currently there is no activity on your account St                     | udent Account.                                                                          |                                   |
| Announcement                                                          | To sign up for direct deposit of your refunds, complete your setup in the <b>Refund</b> | My Profile Setup                  |
| Welcome!!                                                             | Account Setup page.                                                                     | Authorized Users Personal Profile |
| First-Timer?? Make sure to Update your<br>Profile.                    | Student Account                                                                         |                                   |
| Expecting a Refund. Be sure to set-up your<br>Refund Payment Profile. | Student Account There is no activity on this account at this time.                      |                                   |
| Need a little more time?? Check out our<br>On-line Installment Plans. | View Activity Make Payment                                                              | Payment Profile                   |
|                                                                       |                                                                                         | Security Settings                 |
|                                                                       |                                                                                         | Consents and Agreements           |
|                                                                       |                                                                                         | Electronic Refunds                |

10. Follow the on-screen instructions to set up your Payment Plan.